## Staff eMail now operates from the MS.Office365 'cloud' service

**Web Browser:**~ (use the link on the "Staff Links" page of the website)

**Tablet/Phone:~** There is an OWA 'App' for iPads and iPhones / available in the App Store

Enter your eMail address

You may see an additional prompt (select WORK account)

## Sign in – and be patient!!

0 🗹

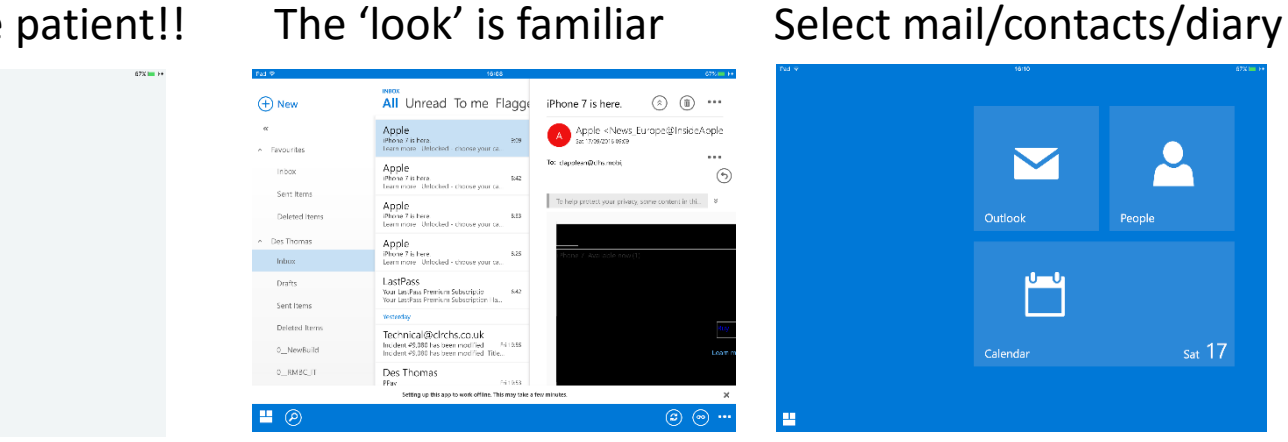

## 0 dthomas@clrchs.co.uk four account information will be saved Sign in Office 365 It looks like dthomas@clrchs.co.uk is being used with more that one account. Which account do you want to use? Work or school account Personal accoun Work or school, or personal Microsoft account thomas@circhs.co.ui an in Back

sat 17

You can also configure your iDevice using the standard mail feature

DELETE your existing iPhone/iPad account (webmail.clrchs.co.uk)

ADD NEW – select EXCHANGE

Enter your credentials (note that it assigns your Phone/Pad a unique device ID) The configuration process "goes and finds your account"

Select your preferred level of detail SAVE

Then it runs as before – but from o365 cloud / not 'in school'

| Cancel      | A                 | ccount      | Done  |              |            |
|-------------|-------------------|-------------|-------|--------------|------------|
| Email       | dthomas@clrchs.   | co.uk       |       |              |            |
|             | a thomas gen on s | 5076R       |       |              |            |
| Server      | webmail.clrchs.co | o.uk        |       |              |            |
| Domain      | cal               |             |       |              |            |
| Username    | stdt02            |             |       |              |            |
| Password    | •••••             |             |       |              |            |
| Description | Exchange          |             |       |              |            |
| Advanced S  | ettings           |             | >     |              |            |
|             |                   |             |       |              |            |
|             | lClo              | ud          |       |              |            |
| E           | 🛛 Excha           | ange        |       |              |            |
|             | Good              | Je™         |       |              |            |
| Email       |                   | dthomas@clr | chs.c | o.uk         |            |
| Pass        | word              | ••••••      |       |              |            |
| Desc        | ription I         | Exchange    |       |              |            |
|             |                   |             |       |              |            |
|             |                   | E           | xchan | ge Device ID |            |
|             |                   | C120JBI     | 3N4D6 | H12IE6EPU8K  | A2C0       |
| Cance       | el P              | Excha       | nge   |              | Save       |
|             |                   |             |       |              |            |
| <b>N</b>    | /lail             |             |       |              |            |
| <b>1</b> c  | Contacts          |             |       |              | $\bigcirc$ |
| <b>—</b> c  | Calendars         |             |       |              |            |
| R           | eminders          |             |       |              |            |
|             | lotes             |             |       |              |            |
|             |                   |             |       |              |            |